## 實驗室 D-Link DP-301P+ 列印伺服器之安裝

2008/08/04 李建儒

- 一、將 DP-301P+連接至網路:
- 1. 在 PC 之網路線連接至 router 的情形下,將一網路線一端插入 DP-301P+的網 路埠中,另一端插入 router。
- 2. 將 DP-301P+的平行埠連接到印表機的平行埠,然後將電源供應器的一端插入 DP-301P+,另一端插入電源插座。
- 3. 打開 IE ,在網址列輸入 DP-301P+預設的 IP 位置 192.168.0.10,按 enter 即 可進入 DP-301P+的管理介面。

| Ġ 上一頁 🔸      | 9            | ×      | 2 | 6   |
|--------------|--------------|--------|---|-----|
| 網址(D) 🥑 http | o://192.168. | .0.10/ | ) |     |
| Google G-    |              |        |   | ✔ 開 |

 進入 DP-301P+管理介面之後點選 Configuration,在 Systemvu 項下可以看到 Port Name,將 Port Name 記下或改成欲設定的 Port Name,修改後點選下方 的 Apply。

| D-Link<br>Building Networks for Peop | , she         | DP-301P+<br>Pocket Size Print Server |
|--------------------------------------|---------------|--------------------------------------|
| 10m                                  | Home          | Configuration Tools Help             |
| SOIA I                               | System Device |                                      |
|                                      | Server Name   | : PS-D8B282                          |
|                                      | Location      | :                                    |
| System                               | Admin Contact | :                                    |
| Javan                                | Password      | : New Password                       |
| Network                              |               | Confirm Again                        |
|                                      | Port Setting  |                                      |
| User                                 | LPT           | : Port Name LJ2100                   |
|                                      |               | Description :                        |
| SNMP                                 |               | Speed High 🗸                         |
|                                      |               | PJL Printer No 🗸                     |
|                                      |               | Solution Apply Cancel                |

5. 接著出現下面訊息,點選 here 繼續。

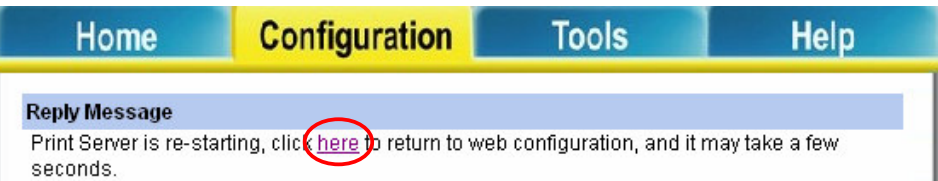

6. 在 Network 項下可以看到 DP-301P+目前的 IP 位址,在此處將 IP 位置修改成 實驗室欲設定的 IP,再點選下方 Apply 即可。

| D-Link<br>suilding Networks for People |                                                                     | Di<br>Pocket                                                                                                    | P-301P+<br>Size Print Ser                            | rver |
|----------------------------------------|---------------------------------------------------------------------|----------------------------------------------------------------------------------------------------|------------------------------------------------------|------|
| an 🗖                                   | Home                                                                | Configuration                                                                                                    | Tools                                                | Help |
| C III TCF                              | /IP                                                                 |                                                                                                    |                                                      |      |
| System<br>Network<br>User<br>SNMP      | Address<br>S Server Address<br>nP<br>C Rendezvous<br>cond HTTP Port | <ul> <li>Manually Assign<br/>IP Address<br/>Subnet Mask<br/>Default Gateway</li> <li>Automatically Assign<br/>1. 0.0.0.0<br/>2. 0.0.0.0</li> <li>Enable Obisable</li> <li>Enable Obisable</li> <li>Enable Obisable</li> <li>Canable Obisable</li> <li>Canable Obisable</li> <li>Canable Obisable</li> <li>Obisable Obisable</li> <li>Obisable Obisable</li> <li>Canable Obisable</li> <li>Obisable Obisable</li> <li>Obisable Obisable</li> <li>Obisable Obisable</li> <li>Obisable Obisable</li> <li>Obisable Obisable</li> <li>Obisable Obisable</li> <li>Obisable Obisable</li> <li>Obisable Obisable</li> </ul> | : 192.168.0.10<br>: 255.255.255.0<br>: 0.0.0.0<br>gn |      |

7. 出現下面訊息後,點選 here 繼續,瀏覽器會出現無法顯示網頁。

| Home                                | Configuration                               | Tools                      | Help           |
|-------------------------------------|---------------------------------------------|----------------------------|----------------|
| Reply Message                       |                                             |                            |                |
| Print Server is re-star<br>seconds. | ting, clic <mark>here</mark> to return to w | eb configuration, and it m | nay take a few |

8. 此時,將連接 DP-301P+的網路線從 router 拔除,並接至 hub 上。這時 DP-301P+ 的 IP 已改成新的位置,打開 IE,在網址列輸入新的 IP 位置,即可重新開啓 管理介面。

- 二、如何回復出廠預設值:
- 1. 利用原廠所附之光碟,安裝 PS Admin 程式。

| <b>D-Link</b><br>Building Networks for People                                                                                                    | DP-301P+<br>Express EtherNetwork<br>Fast Ethernet                                                                                                    |
|----------------------------------------------------------------------------------------------------|----------------------------------------------------------------------------------------------------|
| This Installer will guide you through the installation<br>process. You are only moments away from using<br>your new D-Link Networking Product.<br>Thank You for Purchasing You | Print Server                                                                                                    |
| <ul> <li>Install PS Admin</li> <li>View Quick Installation Guide</li> <li>View Manual</li> <li>Yahoo! Premium Services</li></ul>                                               | Yahoo! presents some innovative ways to<br>save you time (Yahoo! Mail Plus) and some<br>fun ways to consume it (Yahoo! Games On<br>Demand). Promote your business (Yahoo!<br>Stores) or yourself (Yahoo! Personals). Get<br>a web address (Yahoo! Domains) and then<br>make your mark (GeoCities). |
|                                                                                                    | EXIT                                                                                                    |

 開啓 PS-Admin 程式,在 Server Name 選擇要回復到原廠預設値的印表機伺 服器,並點選右下角 Tools → Factory Reset。

| S Admin _ 🗆                                                                                                    | × |
|----------------------------------------------------------------------------------------------------|---|
| Eile Configuration Management NetWare Tools Help                                                                                                    |   |
| Server Name Filter:       Instruction         All Devices       Click the text to execute the corresponding function.         Server Name       Server Name         PS-D8B282       Server Device         NetWare Protocol       Print Queues         NetBEUI Protocol       Print Servers         NetBEUI Protocol       AppleTalk Protocol         Save Configuration       Tools         Management       Printer Status         Print Test       Print Test |   |
| Discovering Print Servers (On Local Network Segment) 1 Print Server                                                                                                    |   |

- 三、在 Windows XP 環境下安裝 DP-301P+列印伺服器:
- 1. 進入控制台中的印表機選項,點選新增印表機。

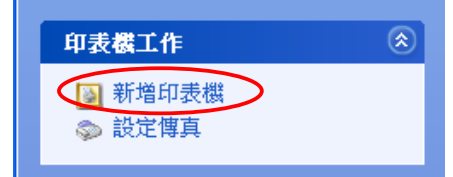

2. 出現新增印表機精靈後,點下一步。

| 新増印表機精靈 |                                                                                                    |
|---------|----------------------------------------------------------------------------------------------------|
|         | <b>歡迎使用新增印表機精靈</b>                                                                                                    |
|         | 這個精靈可以幫助您安裝印表機或建立印表機連線。                                                                                                    |
|         | 如果您有透過 USB 連接埠 (或任何其他可以随時<br>插入的連接埠,例如 EEE 1394、紅外線等等)連<br>接的隨插即用印表機,您就不需使用這個精靈。<br>要關閉精靈的話,請按 [取消],然後將印表機的<br>鏡線插入您的電腦或將您的印表機指向您電腦的<br>紅外線埠,再將印表機電源開啟。Windows 將為<br>您自動安裝印表機。 |
|         | 請按 [下一步] 繼續。                                                                                                    |
|         | <上一步(B) 下一步(D) 取消                                                                                                    |

3. 選擇連接到這台電腦的本機印表機,不要勾選自動偵測並安裝我的隨插即用 印表機,接著點下一步。

| 新増印表機精畫                                                                                      |
|----------------------------------------------------------------------------------------------|
| 本機或網路印表機<br>精靈需要知道要設定哪一種印表機。                                                                 |
| 請選擇描述您想要使用的印表機的選項:<br>● 連接到這台電腦的本機印表機(L))<br>□ 自動偵測並安裝我的隨插即用印表機(A)<br>○ 網路印表機或連接到其他電腦的印表機(E) |
| <ul> <li>如果要設定未連接到列印伺服器的網路印表機,<br/>請使用 [本機印表機] 選項。</li> </ul>                                |
| <上一步(L) 下一步(L) 取消                                                                            |

4. 建立新的連接埠,並選擇「Standard TCP/IP Port」按下一步。

| 新増印表機精畫                                                                                          |   |
|--------------------------------------------------------------------------------------------------|---|
| <b>選取一個印表機連接埠</b><br>電腦和印表機透過連接埠溝通。                                                              | 9 |
| 請選擇您想讓印表機使用的連接埠。如果未列出該連接埠,您可以建立新的連接埠。                                                            |   |
| ○使用下列的連接埠(U): LPT1:(建議的印表機連接埠) ✓                                                                 |   |
| 注意事項: 大部分的電腦使用 LPT1: 連接埠來與本機印表機通訊。這個連接埠<br>的連接器看起來應該像這樣:                                         |   |
|                                                                                                  |   |
| ●建立新的連接埠(Q):<br>連接埠類型:<br>Local Port<br>PDF995 Monitor<br>Standard TCP/IP Port<br>●少回」 下一少四/> 取消 |   |

5. 執行下一步。

| 標準 TCP/IP 印表機連接埠新增 | 精重                                           |
|--------------------|----------------------------------------------|
|                    | 歡迎使用新增標準 TCP/IP 印表機連接埠<br>精靈                 |
|                    | 您可以使用這個精靈來新增網路印表機連接埠。                        |
|                    | 在您繼續執行之前,請確定:<br>1. 裝置已開啟。<br>2. 網路已連線並設定完成。 |
|                    |                                              |
|                    |                                              |
|                    |                                              |
|                    | 請按 [下一步] 繼續執行。                               |
|                    | <上一步(B) 下一步(D)> 取消                           |

6. 印表機名稱或 IP 位址的地方輸入 DP-301P+的 IP 位址,連接埠名稱輸入在管理介面記下的或修改過的 Port Name,點下一步。

| 標準 TCP/IP 印表機連接埠新增精量                       | Ī                 |    |
|--------------------------------------------|-------------------|----|
| <b>新增連接埠</b><br>您要為那個裝置加上一個連接 <sup>」</sup> | 卓?                |    |
| 請輸入印表機名稱或 P位址,                             | 及使用的裝置連接埠名稱。      |    |
| 印表機名稱或 IP 位址(A):<br>連接埠名稱(P):              | LJ2100            |    |
|                                            |                   |    |
|                                            | <上一步(B) (下一步(D)>) | 取消 |

(IP 位置請洽詢實驗室負責人)

7. 接著精靈會問標準或自訂裝置類型,點選「自訂」並選擇「設定」。

| 標準 TCP/IP 印表機連接埠新贈精畫                                                                                                    |
|----------------------------------------------------------------------------------------------------|
| <b>其他連接埃資訊</b><br>無法識別這個裝置。                                                                                                    |
| 值測到的裝置類型無法辨識,請確定:<br>1. 裝置已正確設定。<br>2. 前一頁的位址正確。                                                                                                    |
| 回到猪蠹的前一畫面,更正位址並執行其他的網路搜尋。或者,如果您確定位址是正確的,諸選擇裝置類型。                                                                                                    |
| 装置類型                                                                                                    |
| ○標準③ Generic Network Card ✓                                                                                                    |
|                                                                                                    |
|                                                                                                    |
| <上一步(B) 下一步(B) 下 T T T T T T T T T T T T T T T T T T |

8. 出現以下畫面,通訊協定選擇「LPR」,「佇列名稱」輸入與連接埠名稱相同的名稱,將啓用 LPR 位元組計數打勾,點選確定。回到上一個畫面後,按下一步。

| [接埠名稱(P):    | LJ210          | 10               |   |
|--------------|----------------|------------------|---|
| D表機名稱或 IP 位均 | ±( <u>A</u> ): |                  |   |
| 通訊協定         |                |                  | _ |
| ⊖ Raw(       | <u>R</u> )     | ⊙ LPR ( <u>L</u> | ) |
| Raw 設定       |                |                  |   |
| 連接埠號碼(N):    | 9100           |                  |   |
| LPR 設定       |                |                  |   |
| 佇列名稱(Q):     | LJ2100         |                  |   |
| ☑ 啓用 LPR 位元編 | 狙計數(B)         |                  |   |
| 啓田 SNMP 狀制   | B(S)           |                  |   |
| 群體名稱(C):     | nublic         |                  |   |
|              | Public         |                  |   |
| SNMP 號直案引(世  | ): 1           |                  |   |
|              |                |                  |   |

| 標準 TCP/IP 印表機連接均增精量 |                                                                              |       | × |
|---------------------|------------------------------------------------------------------------------|-------|---|
|                     | 完成新增標準 TCP/IP 印表機連接埠精<br>重<br><sup>物業擇了会有以下特性的連接追。</sup>                     |       |   |
|                     | SNMP: 否<br>通訊協定: LPR, LJ2100<br>装置: 140.112.103.4<br>連接埠名稱: LJ2100<br>介面卡類型: | 9     |   |
|                     | 諸按 [完成] 來完成精靈。                                                               |       |   |
|                     | <上一步B                                                                        | 完成 取消 |   |

10. 接下來選擇印表機的驅動程式,下一步。WinXP 有內建驅動程式,若操作的 系統下沒有內建,可至 server 中 Lab Software 資料夾下載。

| 新增印表機精畫                                                                                                    |                 |  |  |  |
|----------------------------------------------------------------------------------------------------|-----------------|--|--|--|
| <b>安裝印表機軟體</b><br>製造商及型號判定要使用哪個印表機軟體。                                                                                                    |                 |  |  |  |
| 請選取您印表機的製造商及機型。如果您的印表機提供了安裝磁片,請按[從磁片安裝]。如果您的印表機不在清單中,請參考您的印表機文件,查詢相容的印表機軟體。                                                                                                    |                 |  |  |  |
| 製造商 「中表機<br>Fujitsu<br>GCC<br>Generic<br>Gestetner<br>HP<br>W<br>HP LaserJet 2100<br>W HP LaserJet 2100<br>W HP LaserJet 2100<br>HP LaserJet 2100<br>HP Las | е PS (MS)       |  |  |  |
| ₩indows Update(W) 從磁片安裝(H)<br>告訴我為什麼驅動程式簽章很重要                                                                                                    |                 |  |  |  |
| <上─步0                                                                                                    | 3) 下一步(10) > 取消 |  |  |  |

11. 選擇是否將此印表機設為預設印表機,然後下一步。

| 新増印表機精畫                                                    |
|------------------------------------------------------------|
| <b>為您的印表概命名</b> 您必須為這個印表機指定一個名稱。                           |
| 請輸入這部印表機的名稱。因為某些應用程式不支援超過 31 個字元的伺服器和印表<br>機名稱組合,請儘可能縮短名稱。 |
| 印表機名稱(P):<br>HP LaserJet 2100                              |
| 您要將這台印表機設為預設印表機嗎?                                          |
| ◎是(12)                                                     |
| ○否((1))                                                    |
| (<上一步(B) 下一步(M)> 取消                                        |

12. 選擇是否要將印表機設為共用。

| 新增印表機精靈                   |                                                   |
|---------------------------|---------------------------------------------------|
| <b>印表概共用</b><br>您可以讓其他網路恆 | 使用者共用這台印表機。                                       |
| 如果您想要共用這<br>入新的名稱。其他(     | 個印表機,就必須提供一個共用名稱。您可以採用建議的名稱或輸<br>的網路使用者將可以看見共用名稱。 |
| ○不共用印表機(Q)                | )                                                 |
| ⊙ 共用名稱(S):                | HP LaserJet 2100                                  |
|                           |                                                   |
|                           |                                                   |
|                           |                                                   |
|                           |                                                   |
|                           |                                                   |
|                           | <上一步(B) 下一步(D)> 取消                                |

13. 選擇是否列印測試頁。

| 新増印表機精畫                                     |
|---------------------------------------------|
| <b>列印測試頁</b><br>如果您要確認印表機是否安裝妥當,您可以列印一頁測試頁。 |
| 您要列印這個測試頁嗎?                                 |
| ○是(2)                                       |
|                                             |
|                                             |
|                                             |
|                                             |
|                                             |
|                                             |
|                                             |
| <上一步(B) 下一步(N)> 取消                          |

## 14. 最後選擇完成。

| 新増印表機精靈 |                                                                                                    |                                                                              |  |
|---------|----------------------------------------------------------------------------------------------------|------------------------------------------------------------------------------|--|
|         | 正在完成新                                                                                                    | 新增印表機精靈                                                                      |  |
|         | 您已經成功完成了新增印表機精靈,<br>並為您的印表機指定了下列設定值:                                                                               |                                                                              |  |
|         | 名稱:<br>共用名稱:<br>望號:<br>]<br>]<br>]<br>]<br>]<br>]<br>]<br>]<br>]<br>]<br>]<br>]<br>]<br>]<br>]<br>]<br>]<br>]<br>] | HP LaserJet 2100<br>HP LaserJet 2100<br>LJ2100<br>HP LaserJet 2100<br>是<br>否 |  |
|         | 請按 [完成] 來關閉這個精靈。                                                                                                   |                                                                              |  |
|         |                                                                                                    | <上一步(B) 完成 取消                                                                |  |